## NCT メール設定マニュアル Android 版

~スマホで NCT メールアドレスを利用~

**※AndroidやGmailアプリのバージョンによって画面は異なります。** 2023/6/5 現在

①「Gmail」 を開きます。

2 左上のメニューをタップします。

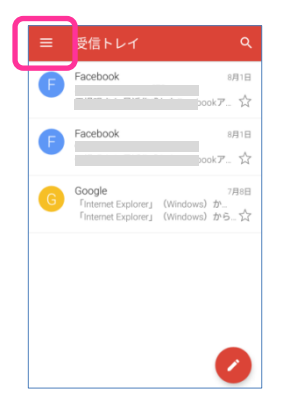

## ③表示されたメニューを一番下までスクロールし、「設定」をタップします。

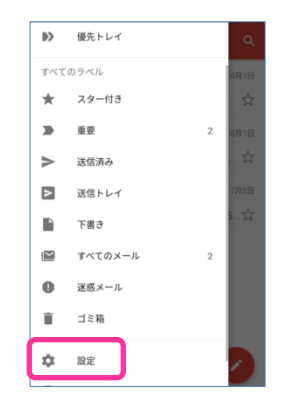

④設定画面で、「アカウントを追加」をタップします。

| ÷  | 設定         | 1 |
|----|------------|---|
| 全般 | 設定         |   |
|    | @gmail.com |   |
| アカ | ウントを追加     |   |
|    |            |   |
|    |            |   |
|    |            |   |
|    |            |   |
|    |            |   |
|    |            |   |
|    |            |   |

⑤メールのセットアップ画面で、「その他」を タップします。

| ×-                | -ルのセットアップ             |
|-------------------|-----------------------|
| G                 | Google                |
| 02                | Outlook、Hotmail、Live  |
| $\mathbf{\simeq}$ | Yahoo                 |
| E                 | Exchange と Office 365 |
|                   | その他                   |
|                   |                       |
|                   |                       |
|                   |                       |
| <                 |                       |

⑥メールアドレスの追加画面で、メールアドレスを入力し、「手動セットアップ」をタップします。

|         | ×-         | -1L  | ア                     | ドレ           | ر<br>بر               | の追             | <b>凶</b> | ]      |         |
|---------|------------|------|-----------------------|--------------|-----------------------|----------------|----------|--------|---------|
|         | メーバ<br>手助・ | レアドレ | .२६)<br>@nc<br>アッ     | い力<br>ct9.ne | e.jp                  | )              | 次        | ~ >    |         |
| q       | W          | e    | <b>r</b> <sup>4</sup> | ť            | <b>y</b> <sup>6</sup> | u <sup>7</sup> | i        | 0      | p       |
| a       | s          | d    | f                     | g            | h                     | j              | k        | T      | -       |
| 企<br>あA | 2<br>1 絵   | z )  | د ا<br>ت ا            | с, N         | 1, 1<br>11            | ) I            | n n      | n<br>+ | ×<br>完了 |

⑦表示された画面で、「個人用(POP)」を 選択し、「次へ」をタップします。

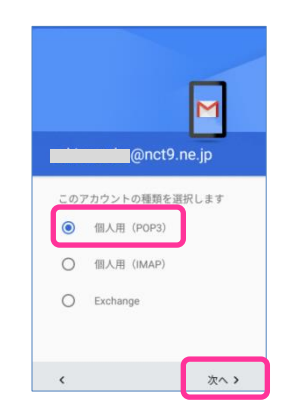

⑧表示された画面でパスワードを入力し、「次へ」を タップします。

※パスワードは「エヌ・シィ・ティ インターネット サービス 登録確認書」(以下「登録確認書」と記載) を参照ください。

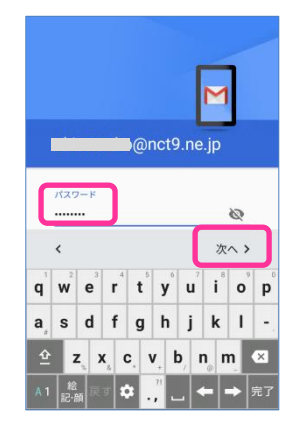

①「サーバー設定を確認しています。」画面の後、
 表示されるポップ画面で「設定を編集」をタップします。

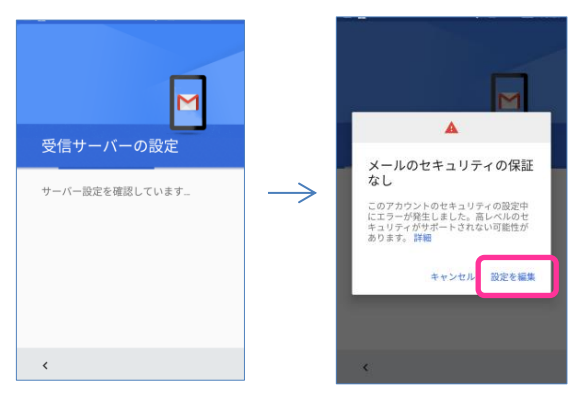

## ②表示されたポップ画面で、「なし」を選択し、「次へ」をタップします。

| 受信サーバーの設定                         | 受信サーバーの話                           | 淀    |
|-----------------------------------|------------------------------------|------|
| ユーザー名<br>i )@nct9.ne.jp           | ⊒–⊎–≋<br>@nct9.ne.jp               |      |
| パスワード<br>                         | //27-F                             | ø    |
| ssl/TLS                           | サーバー<br>mail.nct9.ne.jp            |      |
| SSL/TLS(証明書をすべて承認)                | #− ⊢<br>110                        |      |
| STARTTLS<br>STARTTLS(証明書をすべて承認) - | セキュリティの種類<br>なし<br>メールのセキュリティの保証なし | ÷    |
| サーバーからメールを削除                      | サーバーからメールを別除<br>く                  | 次へ 3 |

⑨受信サーバーの設定画面で、「サーバー」を入力し、 「次へ」をタップします。

※登録確認書の受信サーバー欄参照

| 3                 | そ信サーバーの設筑                   | Ê    |
|-------------------|-----------------------------|------|
| -                 | ーザー名<br>)@nct9.ne.jp        |      |
|                   | スワード                        | Ø    |
| "<br>"            | ail.nct9.ne.jp              |      |
| <sup>サ</sup><br>受 | -バーからメールを削除<br>信トレイから削除したとき | ž v  |
|                   |                             |      |
| <                 |                             | 次へ > |

①受信サーバーの設定画面で、下までスクロールし、
 「セキュリティの種類」をタップします。

| 受信サーバーの設定                                    |
|----------------------------------------------|
| このアカウントを追加するには、ポートやセ<br>キュリティの種類を更新してみてください。 |
| ユーザー名<br>e @nct9.ne.jp                       |
| バスワード<br>砲                                   |
| サーバー<br>mail.nct9.ne.jp                      |
| ग~− ⊦<br>110                                 |
| セキュリティの種類                                    |
| < 次へ >                                       |

③送信サーバーの設定画面で、「サーバー」を入力し、
 「次へ」をタップします。
 ※登録確認書の送信サーバー欄参照

|   | -<br>送信サーバーの設               | 定    |
|---|-----------------------------|------|
|   | ログインが必要                     |      |
|   | ユーザー名<br>@nct9.ne.jp        |      |
|   | パスワード                       | & ×  |
| ſ | SMTPサーバー<br>mail.nct9.ne.jp |      |
|   |                             |      |
|   |                             |      |
|   | <                           | 次へ > |

⑭「サーバー設定を確認しています。」画面の後、

表示されるポップ画面で「設定を編集」をタップし ます。

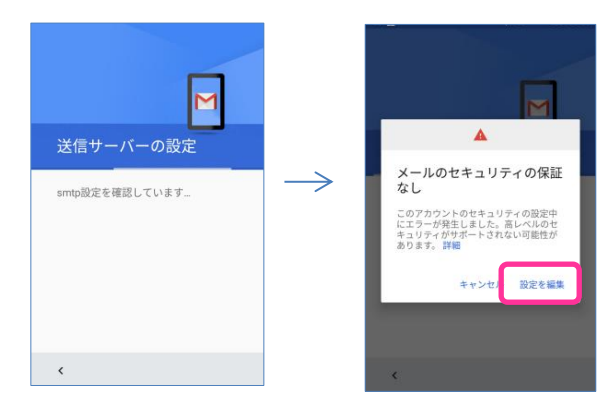

 ⑯表示されたポップ画面で、「なし」を選択し、「次へ」 をタップします。

| 送信サーバーの設定           | 送信サーバーの設定             |
|---------------------|-----------------------|
| ログインが必要             | ログインが必要               |
| ユーザー名               | ユーザー名                 |
| @nct9.ne.jp         | @nct9.ne.jp           |
| パスワード               | バスワード                 |
| × ø                 | ····· &               |
|                     | SMTP サーバー             |
| SSL/TLS             | mail.nct9.ne.jp       |
| SSL/TLS(証明書をすべて承認)  | ポート                   |
| STARTTLS            | 587                   |
| STARTTLS(証明書をすべて承認) | セキュリティの種類             |
|                     | なし<br>メールのセキュリティの保証なし |
| 、 次へ >              |                       |

⑧アカウントの設定が完了しました画面で、「名前」を
 入力し、「次へ」をタップします。
 ※送信時に表示される名前を入力します。

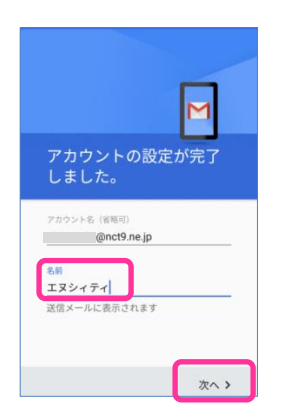

⑤送信サーバーの設定画面で、下までスクロールし、 「セキュリティの種類」をタップします。

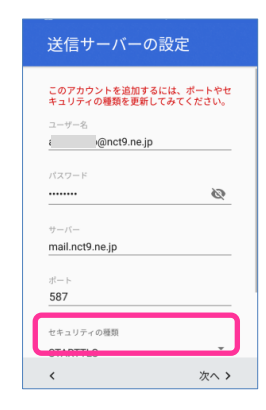

⑦アカウントのオプション画面で、任意の設定を行い、「次へ」をタップします。

| アカウントのオプション             |   |
|-------------------------|---|
| 同期頻度:                   |   |
| 15分毎 👻                  | J |
| 🔽 メールの着信を知らせる           | ] |
| ✓ このアカウントからメールを同期<br>する | 1 |

⑲以上で設定完了です。NCT アドレスが追加されて います。

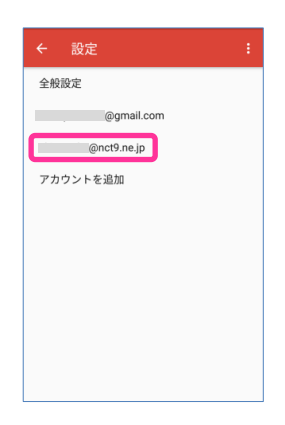

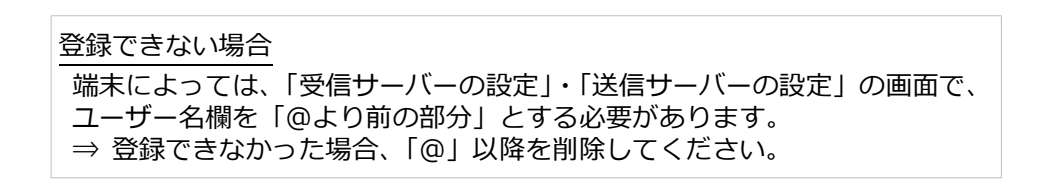